## (補足説明)Peatix アプリインストール後、申し込みまでの操作について

関東地区学校事務研究大会(東京大会)申込方法他について.pdf にて申し込み方法をご説明していますが、Peatix アプリはインストールされているという前提で、以下は「2)Peatix アプリの設定」以降のスマホ画面での補足説 明です。ご参考にしていただければと思います。

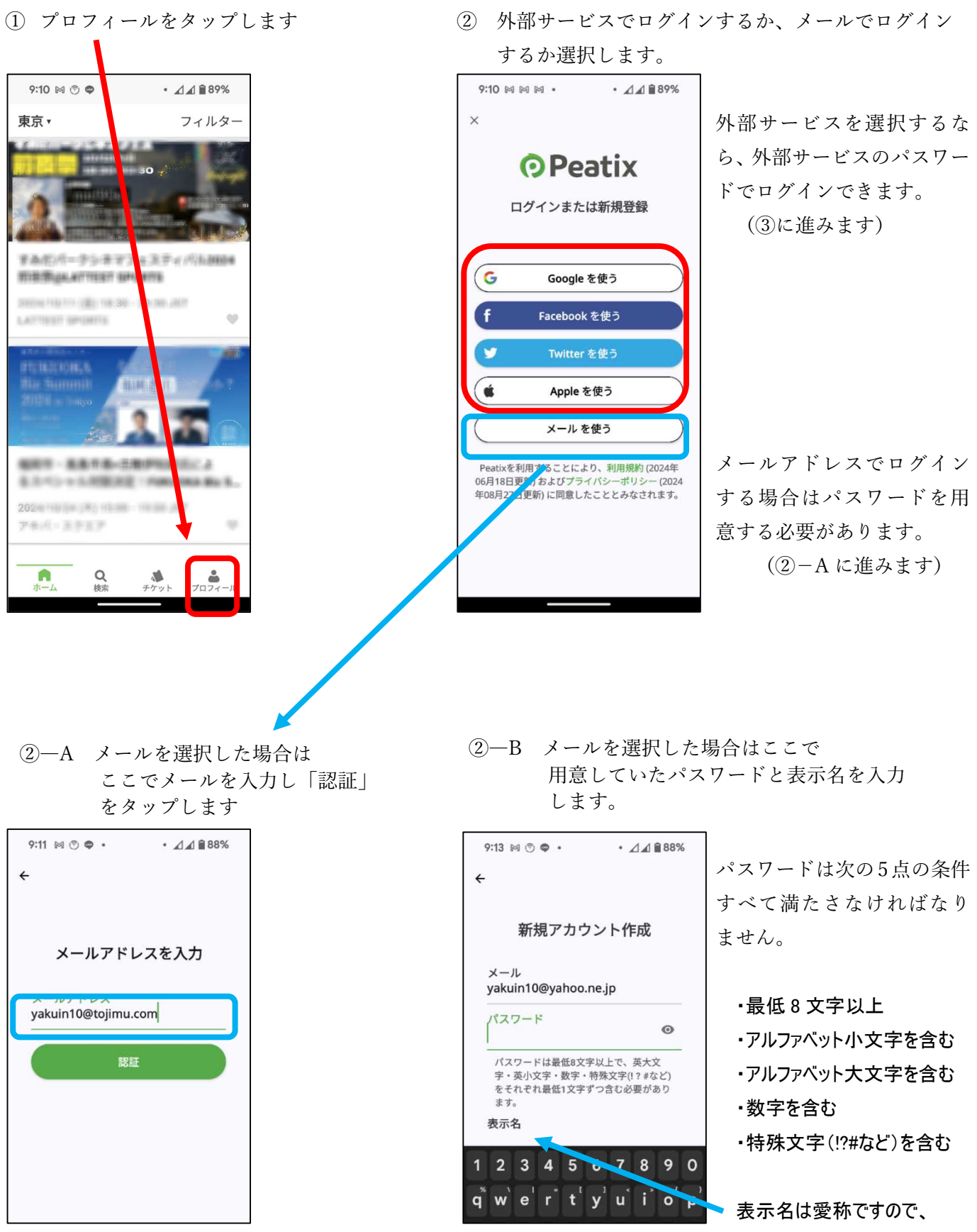

本名でなくともかまいません。

②-C 内容を確認し、「アカウント 作成」をタップ

| 9:14 🕅 🖱 🗣 •                   | • ⊿⊿ 🗎 88%                        |
|--------------------------------|-----------------------------------|
| ÷                              |                                   |
| 新規アス                           | ウント作成                             |
| メール<br>yakuin10@yał            | oo.ne.jp                          |
| パスワード                          | ٥                                 |
| 表示名<br><b>東京太郎</b>             | 0                                 |
| グループのフォ<br>ジの参加者一覧<br>ジなどで公開され | ワー一覧やイベントペー<br>自身のプロフィールペー<br>ます。 |
| לע                             | ウント作成                             |
|                                |                                   |
|                                |                                   |
|                                |                                   |
|                                |                                   |
|                                |                                   |

- ③ 【重要】アカウントが設定出来たら、 いったん Peatix アプリを終了します。 Peatix アプリには QR コードを読み 取る機能が無いためです。
- ④ QR コードを読み取るアプリ (Google レンズ等)で「関東地区学 校事務研究大会(東京大会)申込方 法他について.pdf」に掲載のQR コ ードを読み取ります。
  - ※QRコードを読み取るアプリは、QR コードを開発したデンソーと共同 開発したアプリ「クルクル QR コー ドリーダー」がお勧めです。 https://www.qrqrq.com/
- ⑤ QR コードを読み取ると、以下の画 面になりますので「チケットを申し 込む」をタップ

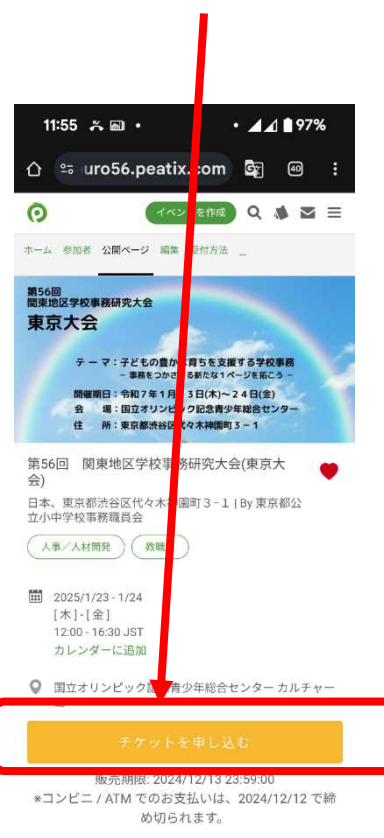

- ⑦ ②で設定したアカウントの ID、 ⑥ チケット枚数等を入力し、 パスワードでログインします。 「ログインへ進む」をタップ 12:28 🏔 📾 🔸 ⊝ ♥⊿⊿ 🕯 92 12:05 🋪 📾 🔸 ⊝ ♥◢◢ ▮ 95% 🗘 🞭 peatix.com/sales/i 📴 🐵 : û ≌ peatix.com/signin 📴 🕢 🗄 OPeatix ====== Q ≡ 回 関東地区学校事務研究大会 4 0 (東京 ¥2,50 ログイン または 新規登録 合計 v0 Peatixを利用することにより、Peatixの「<u>利用規約</u> (2024年6月18日更新)」および「<u>Peatix プライバシー</u> <u>ポリシー</u>(2024年8月27日更新)」に同意したこととみ なされます。 🛉 同意してFacebookでログイン 🎔 同意してTwitterでログイン ヘルプ G 同意してGoogleでログイン サービス概要 プログ コミュニティガイドライン 採用 € 同意してAppleでログイン 主催者ガイド アプリでイベントをもっと楽しく!iPhone Andro どのアカウントを使ったかわからない場合 ~ 日本語 または メールアドレスでログイン 利用規約 個人情報保護方針 プライバシーポリシー 特定商取引法に基づく表記 DMCA クッキーボリシー © 2024 Pe
  - ⑧以降は画面の指示に従って入力してください。
  - 【参考】申し込み完了後、Peatix アプリにて「チケット」をタップすると、購入した

チケットの内容を確認することができます。

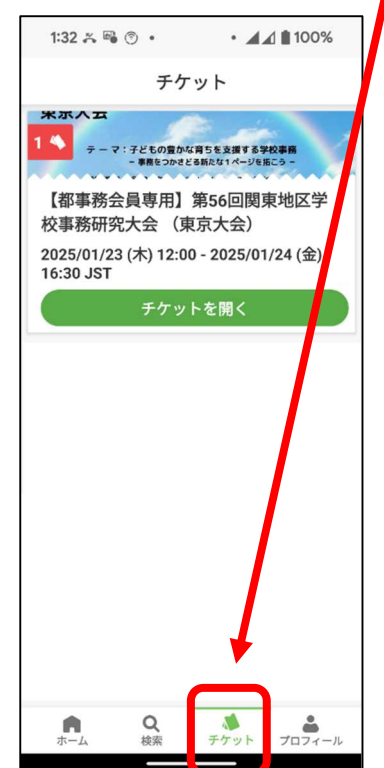